## HOW TO LOG INTO STUDENTS' ERP DASHBOARD AND UPDATE THE PHONE NUMBER

- Visit the Institution's website <a href="https://www.fpno.edu.ng">https://www.fpno.edu.ng</a>
- Under the student's menu > Returning Students, click on "Portal Login"
- Input Matric Number/Application number inside the label "Portal ID"
- Input your password inside the placeholder "Password"
- And click on "Login"
- On the ERP dashboard, under Quick Links, click on "Profile"
- On the placeholder for Phone No, input your correct phone number
- Scroll down to the link labelled "Update Profile"
- Click on "Update Profile" and that's all.

## To Log out of the ERP portal,

Scroll back up to where your passport and surname is, click on it to select "**log out**"